# **Payroll Coordinators**

# Manage Assignment Status

# Section 1: Suspend Assignment

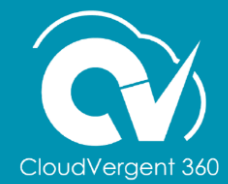

# **Lesson Objective:**

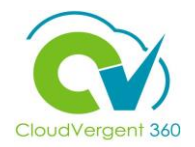

Upon the completion of the Manage Assignment Status: Suspend Lesson, you will be able to:

### **Objectives**

• Suspend an Employee's Assignment

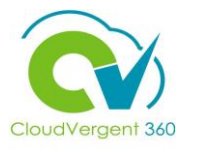

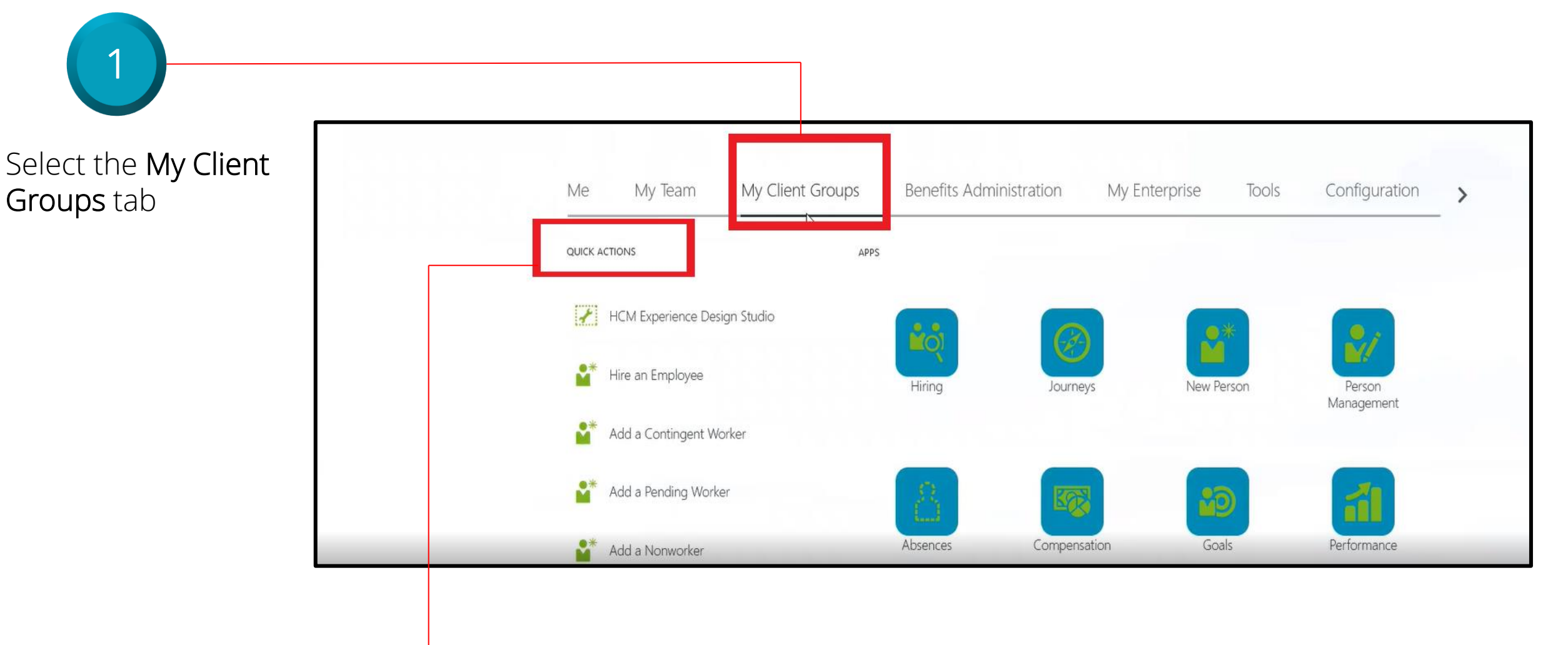

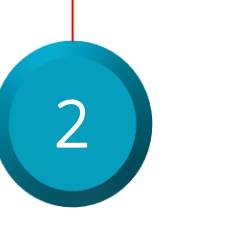

Select the **Quick Actions** section and select the **Show More** link from the drop-down list

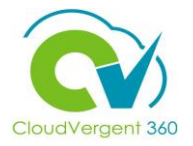

Locate the **Employment** section

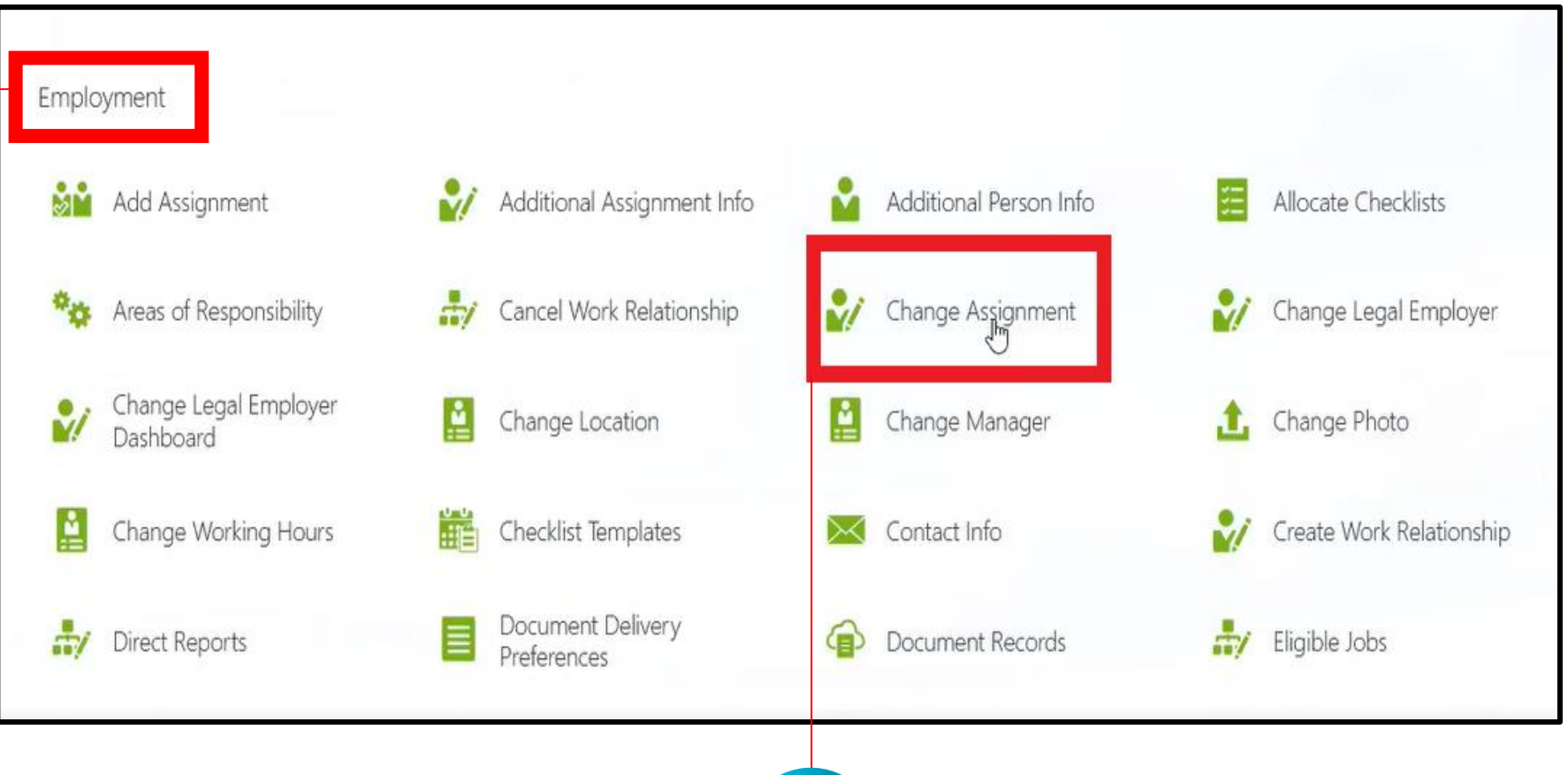

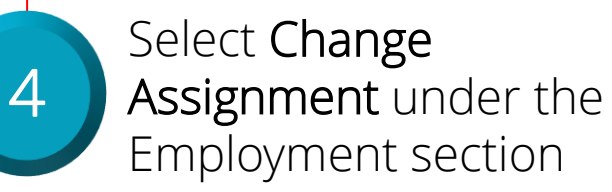

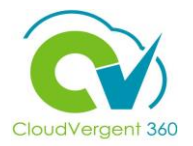

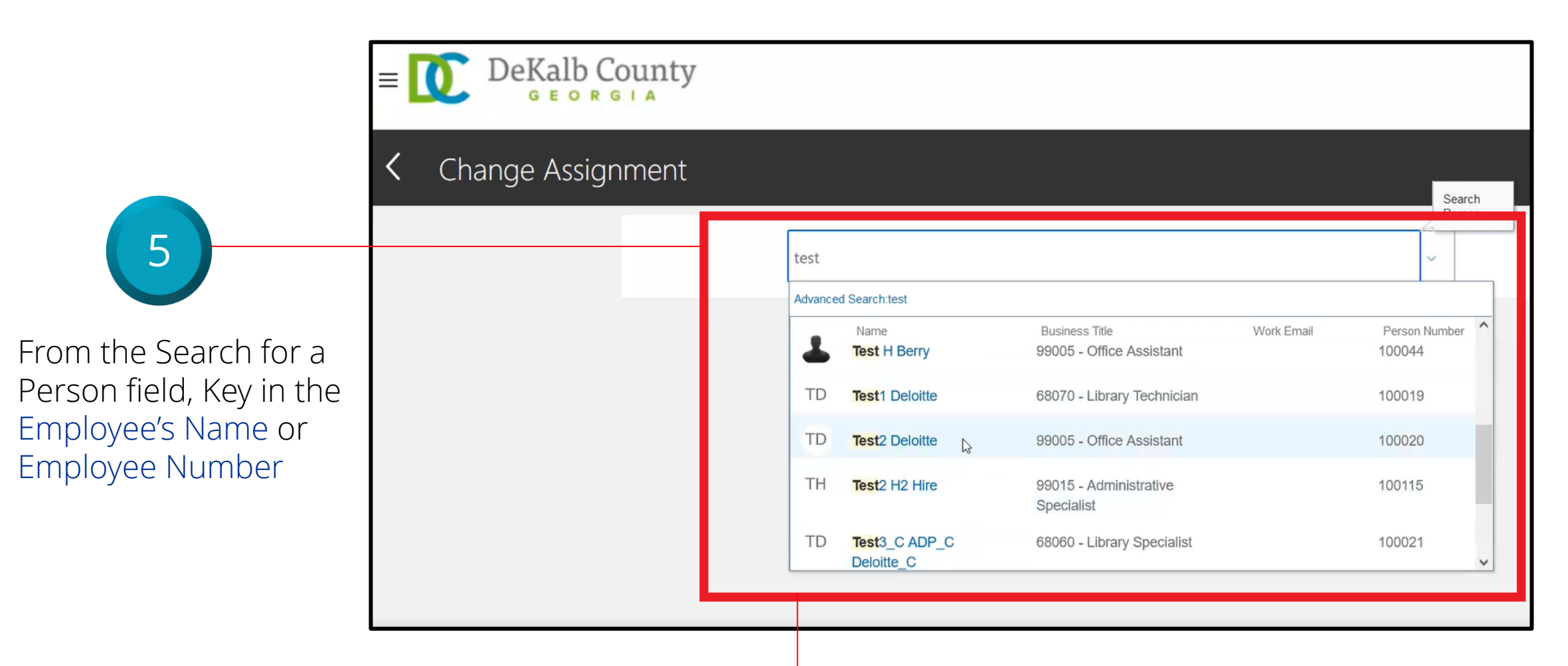

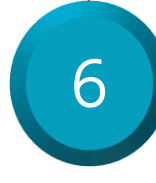

Select the Employee from the returned results within the Recent Items list

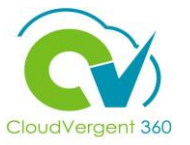

|                                                                                                    | ≡ DeKalb County                                                                                                    |                                                                                                    |
|----------------------------------------------------------------------------------------------------|----------------------------------------------------------------------------------------------------|----------------------------------------------------------------------------------------------------|
|                                                                                                    | Change Assignment<br>Test1 Deloitte                                                                                                    |                                                                                                    |
| Select the appropriate<br>Assignment Change<br>Start Date in the When<br>does the assignment<br>change start? field | When and Why         *When does the assignment change start?         8/27/21         *What's the way to change the assignment?         Assignment Change | Why are you changing the assignment?  Status Change  Why are you making changes to direct reports?  Continue |
|                                                                                                    | 8<br>Select the appropriate option<br>from the What's the way to<br>change the assignment?<br>drop-down list                                             | Select Status Change in the Why are you changing the assignment? drop-down list. Select the Continue button  |

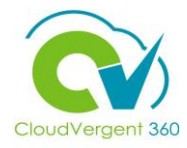

Select Suspended – Payroll Eligible from the Assignment Status dropdown list

10

| Assignment Status                                                                                                    | Assignment Category     |   |
|----------------------------------------------------------------------------------------------------|-------------------------|---|
| ctive - Payroll Eligible                                                                                                    | ✓ Full-time regular     | ~ |
| Select a value                                                                                                    | Regular or Temporary    |   |
| Active - No Payroll                                                                                                    | Regular                 | ~ |
| Active - Payroll Eligible                                                                                                    |                         |   |
| DC Suspended                                                                                                    | Full Time or Part Time  |   |
| Leave of Absence (Paid)                                                                                                    | Full time               | ~ |
| Leave of Absence (Unpaid)                                                                                                    | Hourly Paid or Salaried |   |
| Retired Pension Administration (Paid)                                                                                                    | Select a value          | ~ |
| Retiree                                                                                                    | Chandrad Westing Usua   |   |
| Short Term Break (Unpaid)                                                                                                    | 40 Weekly               |   |
| Deceased                                                                                                    | FTF                     |   |
| Supported the Deural                                                                                                    |                         | 1 |
| Suspended - Payroll Eligible                                                                                                    |                         | 1 |
| which which is a second second s | Headcount               |   |
|                                                                                                    |                         | 1 |
|                                                                                                    | Probation Period        |   |
| b                                                                                                    |                         |   |

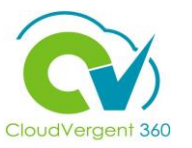

|                                                                                                    | Change<br>TD Test1 Deloitt | Assignment                     |  | Subm   |                                |
|----------------------------------------------------------------------------------------------------|----------------------------|--------------------------------|--|--------|--------------------------------|
|                                                                                                    |                            | ① When and Why                 |  | 🖊 Edit | Select the<br>Submit<br>button |
| 8                                                                                                    |                            | <ol> <li>Assignment</li> </ol> |  | 🖍 Edit |                                |
|                                                                                                    |                            | 3 Salary                       |  | 🖍 Edit |                                |
| If there is a Salary<br>Change based on                                                                                          |                            | ④ Compensation                 |  | 🖍 Edit |                                |
| edit Section 3 and 4<br>for Salary and<br>Compensation. If<br>no Salary Change is<br>needed, these<br>sections can be<br>skipped | 4                          |                                |  |        | 8                              |

# **Manage Work Relationship Lifecycle**

# Lesson 4: Manage Assignment Status

# Section 2: Leave of Absence

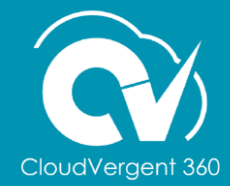

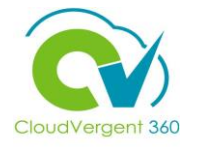

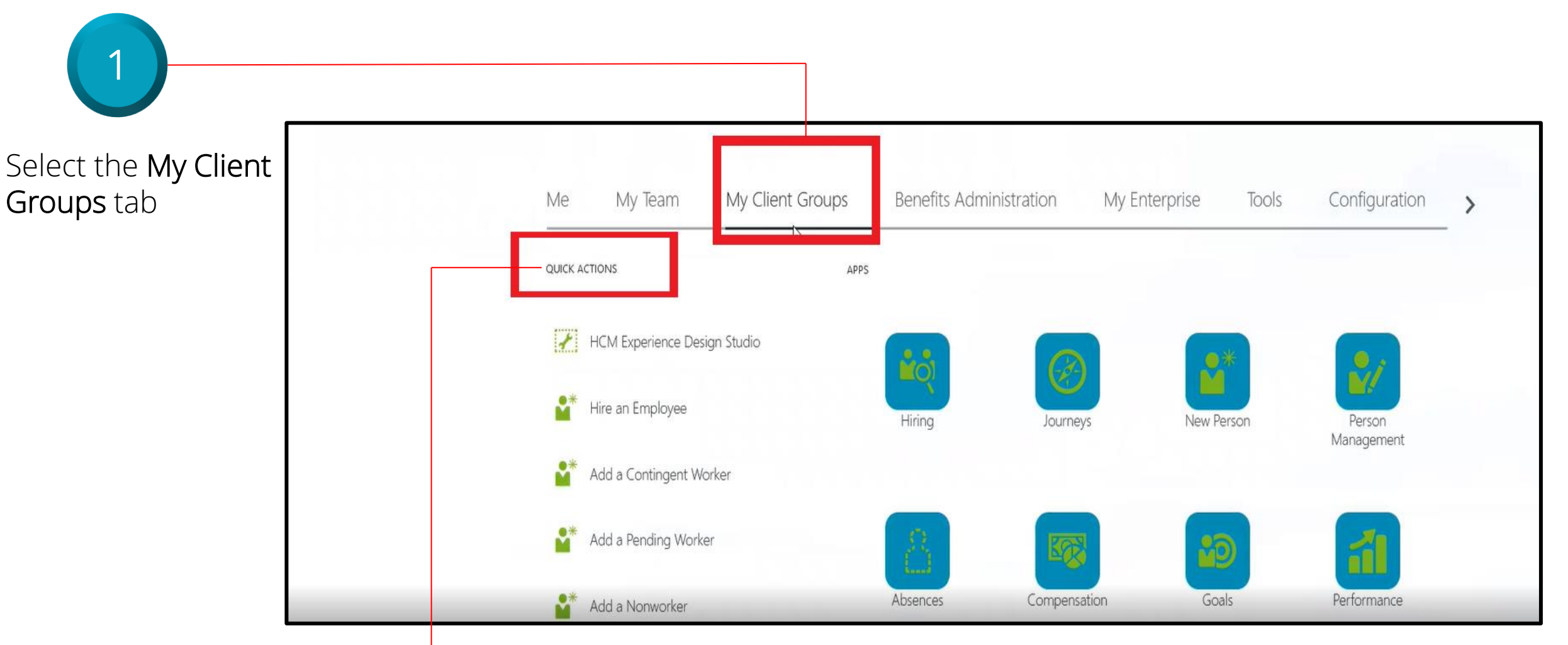

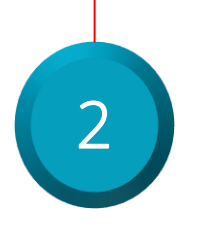

Select the **Quick Actions** section and select the **Show More** link from the drop-down list

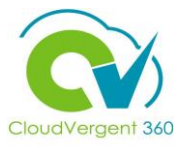

3 Locate the **Employment** section

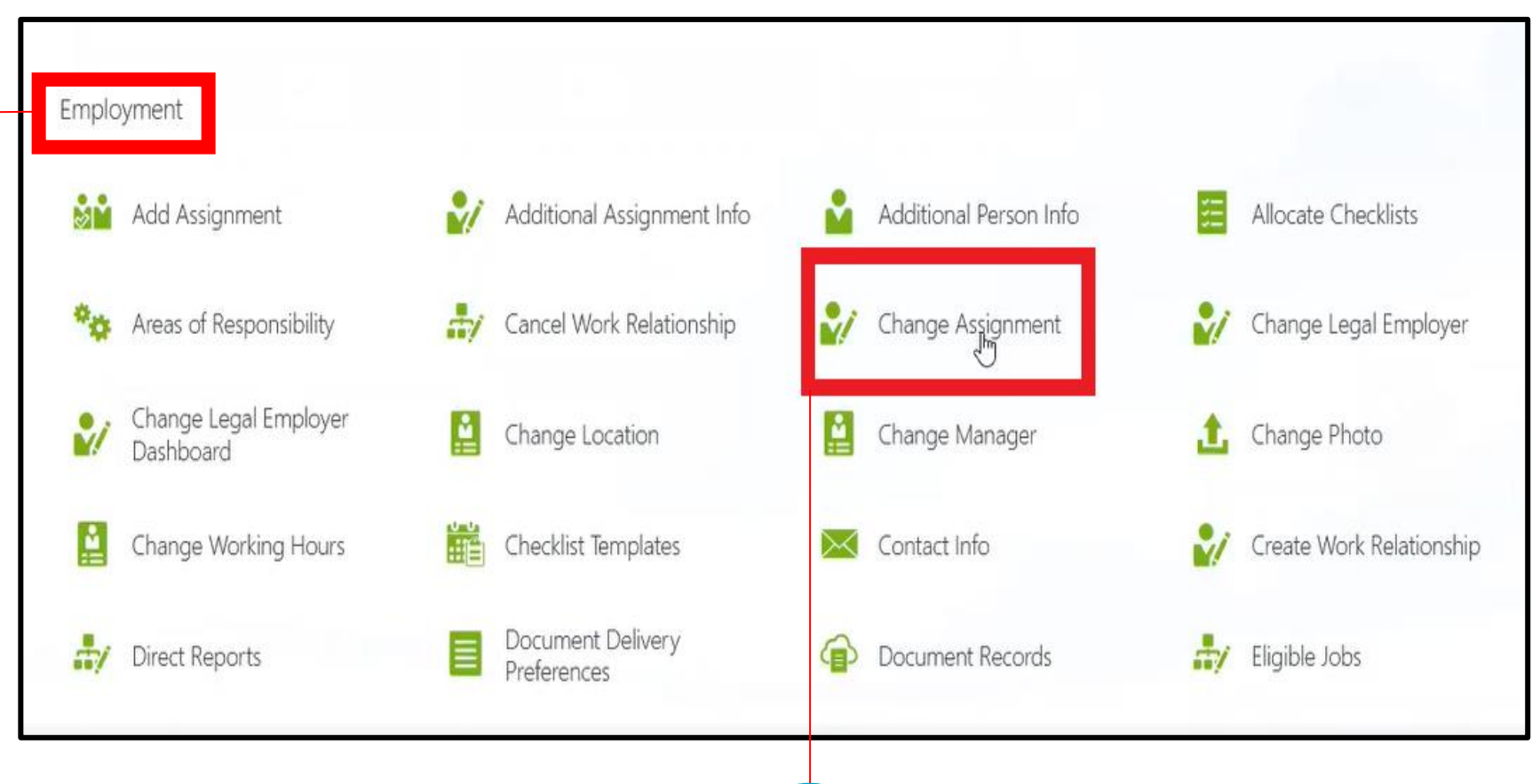

4

Select **Change Assignment** under the Employment section

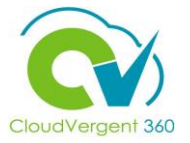

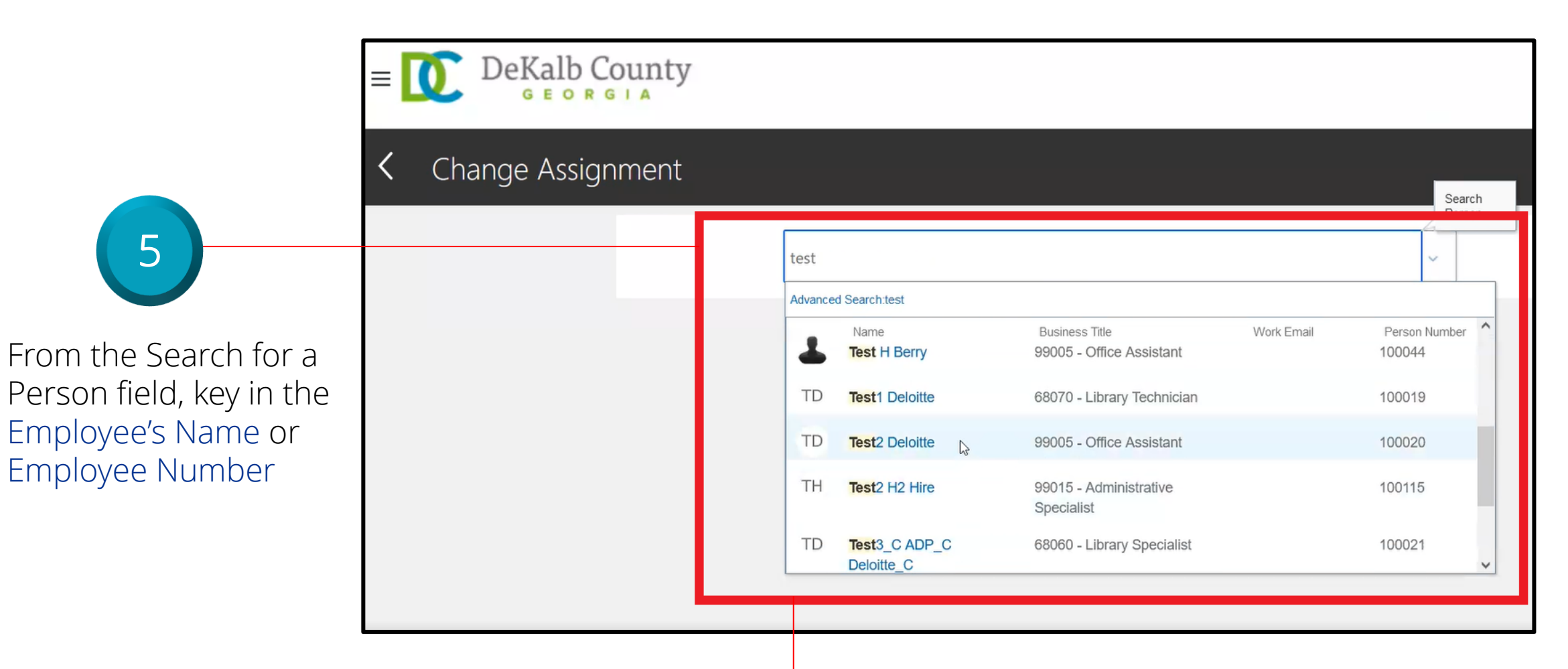

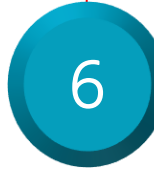

Select the Employee from the returned results within the Recent Items list

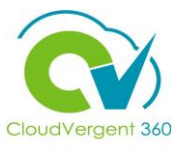

|                                                                                                    | E DeKalb County<br>G E O R G I A<br>Change Assignment<br>Test1 Deloitte                                                                                                    |                                                                                                    |                |
|----------------------------------------------------------------------------------------------------|----------------------------------------------------------------------------------------------------|----------------------------------------------------------------------------------------------------|----------------|
| 7         Key in the appropriate         Assignment Change         Start Date in the When         does the assignment         change start? drop-         down list | Image: Select the appropriate Change from the What's the way to change the assignment?         Image: Select the appropriate Change from the What's the way to change the assignment? | Why are you changing the assignment?<br>Status Change<br>Why are you making changes to direct reports?<br>Continue<br>Continue<br>Select Status Change fro<br>Why are you changing th<br>assignment? drop-down<br>Select the Continue butt | m the<br>list. |

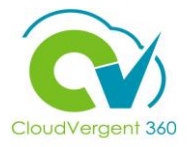

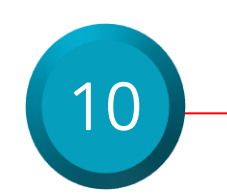

Select either Leave of Absence (Paid) or Leave of Absence (Unpaid) from the Assignment Status drop-down list

| Assignment Status                     |    | Assignment Category                 |   |
|---------------------------------------|----|-------------------------------------|---|
| ctive - Payroll Eligible              | իպ | Full-time regular                   | ~ |
| Select a value                        |    | Regular or Temporary                |   |
| Active - No Payroll                   | 1  | Regular                             | ~ |
| Active - Payroll Eligible             | -  |                                     |   |
| DC Suspended                          | 5  | Full Time or Part Time              |   |
| eave of Absence (Paid)                |    | Full time                           | ~ |
| eave of Absence (Unpaid)              |    | Hourly Paid or Salaried             |   |
| Retired Pension Administration (Paid) | 1  | Select a value                      | ~ |
| Retiree<br>Short Term Break (Unpaid)  |    | Standard Working Hours<br>40 Weekly |   |
| Deceased                              | _  | FTE                                 |   |
| Suspended - No Payroll                |    |                                     | 1 |
| Suspended - Payroll Eligible          |    |                                     | 1 |
| Synchronize from Position             |    | Headcount                           |   |
| lo                                    | ~  |                                     | 1 |
| h                                     |    | Probation Period                    |   |
|                                       |    | Select a valu                       |   |

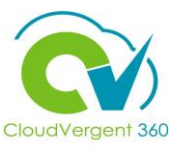

|                                                                                                    | TD Cha | ange Assignment<br><sub>Deloitte</sub>                               | Submit       | 12                                    |
|----------------------------------------------------------------------------------------------------|--------|----------------------------------------------------------------------|--------------|---------------------------------------|
|                                                                                                    |        | ① When and Why                                                       | Edit         | Select the<br><b>Submit</b><br>button |
| 11<br>If there is a Salary                                                                                                    |        | <ul> <li>Assignment</li> <li>Salary</li> <li>Compensation</li> </ul> | Edit<br>Edit |                                       |
| Leave of Absence,<br>edit Section 3 and 4<br>for Salary and<br>Compensation. If no<br>Salary Change is<br>needed, these<br>sections can be |        |                                                                      |              |                                       |
| skipped                                                                                                    |        |                                                                      |              | 15                                    |